## Instrukcja spakowania i wysłania JEDZ

Aby poprawnie przekazać plik w formacie ZIP można skorzystać z darmowego narzędzia o nazwie 7-zip, za pomocą którego możliwe będzie zarówno przeprowadzenie kompresji jak również zaszyfrowanie pliku JEDZ. Po uruchomieniu aplikacji 7-Zip File Manager należy przejść do katalogu zawierającego plik JEDZ, który chcemy poddać kompresji i zaszyfrowaniu – analogicznie jak na poniższym rysunku.

| 62 (          | C:\Users\      | . \D       | locuments\l | UMP\JEDZ\         |               |         |                  |           |         |       | - | × |
|---------------|----------------|------------|-------------|-------------------|---------------|---------|------------------|-----------|---------|-------|---|---|
| <u>P</u> lik  | <u>E</u> dycja | Widok      | Ulubione    | <u>N</u> arzędzia | Pomo <u>c</u> |         |                  |           |         |       |   |   |
| 4             | þ              | -          | ~           | -                 | -             | ×       | i                |           |         |       |   |   |
| Do            | daj V          | Vypakuj    | Testuj      | Kopiuj            | Przenieś      | Usuń    | Informacje       |           |         |       |   |   |
| 🗊 🔚 C:\Users\ |                | \Docum     | ents\UMP\JE | DZ\               |               |         |                  |           |         |       | Ý |   |
| Nazv          | va             |            |             | Rozmiar           | Zmodyfik      | owany   | Utworzony        | Komentarz | Foldery | Pliki |   |   |
| 8 je          | dz.doc         |            |             | 0                 | 2018-03-3     | 0 13:56 | 2018-03-30 13:56 | 5         |         |       |   |   |
|               |                |            |             |                   |               |         |                  |           |         |       |   |   |
|               |                |            |             |                   |               |         |                  |           |         |       |   |   |
|               |                |            |             |                   |               |         |                  |           |         |       |   |   |
|               |                |            |             |                   |               |         |                  |           |         |       |   |   |
|               |                |            |             |                   |               |         |                  |           |         |       |   |   |
| Zazna         | czono 0        | / 1 obiekt | (ów)        |                   |               |         |                  |           |         |       |   |   |

W celu utworzenia pliku ZIP i zaszyfrowaniu go hasłem należy zaznaczyć plik JEDZ, a następnie

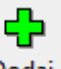

kliknąć na ikonę

Dodaj znajdującą się w lewym górnym rogu okna aplikacji. Po wykonaniu akcji zostanie wyświetlone poniższe okno.

| Dodaj do aro        | chiwum                 |                  |                        |            |                              |                      | ×      |  |  |  |
|---------------------|------------------------|------------------|------------------------|------------|------------------------------|----------------------|--------|--|--|--|
| <u>A</u> rchiwum:   | C:\Users\\\<br>jedz.7z | Documents\UMP\JE | :DZ\                   |            |                              | ~                    |        |  |  |  |
| <u>F</u> ormat arch | iwum:                  | 7z               |                        |            | <u>T</u> ryb aktualizacji:   | Dodaj i zamień pliki | ~      |  |  |  |
| Stopień <u>k</u> on | npresji:               | Normalna         | $\sim$                 |            | Tryb ścieżek:                | Względne ścieżki     | $\sim$ |  |  |  |
| <u>M</u> etoda kon  | npresji:               | LZMA2            | $\sim$                 |            | Opcje                        |                      |        |  |  |  |
| <u>R</u> ozmiar sło | ownika:                | 16 MB            | $\sim$                 | ółdzielone |                              |                      |        |  |  |  |
| Rozmiar <u>s</u> ło | wa:                    | 32               | $\sim$                 |            | Usuń pliki po skompresowaniu |                      |        |  |  |  |
| Rozmiar blo         | ku ciągłego:           | 2 GB             | $\sim$                 |            | Szyfrowanie                  |                      |        |  |  |  |
| Liczba wątk         | κów:                   | 4 ~              | 4 V /4 Wprowadź hasło: |            |                              |                      | _      |  |  |  |
| Użycie pami         | ięci dla kompresji:    |                  | asło:                  | - 1        |                              |                      |        |  |  |  |
| Użycie pami         | ięci dla dekompresji   | :                | 18 MB                  |            |                              |                      |        |  |  |  |
| Rozmiar <u>w</u> o  | luminów (bajty):       |                  | ~                      |            | Pokaż <u>h</u> asło          |                      |        |  |  |  |
| Parametry:          |                        |                  | · ·                    |            | Metoda szyfrowania:          | AES-256              | ~      |  |  |  |
|                     |                        |                  |                        |            |                              | ow                   |        |  |  |  |
|                     |                        |                  |                        |            |                              |                      |        |  |  |  |
|                     |                        |                  |                        |            |                              |                      |        |  |  |  |
|                     |                        |                  | _                      |            |                              |                      |        |  |  |  |
| OK Anuluj Pomoc     |                        |                  |                        |            |                              |                      |        |  |  |  |

Strona 1 z 2

## ZZM.ZP/252-31/18P

Aby poprawnie zapisać plik należy:

- 1. Z listy rozwijalnej oznaczonej na powyższym rysunku cyfrą 1 wybrać pozycję o nazwie "zip",
- 2. W sekcji "Szyfrowanie" oznaczonej na rysunku cyfrą 2 wprowadzić hasło do pliku w polu o nazwie "Wprowadź hasło", a następnie w celach weryfikacyjnych powtórzyć je w polu "Wprowadź ponownie hasło".
- 3. Kliknąć przycisk OK zatwierdzający wprowadzone ustawienia.

Po zatwierdzeniu ustawień powyższe okno zostanie zamknięte, a we wskazanym katalogu pojawi się skompresowany i zaszyfrowany plik JEDZ w formacie ZIP, jak na przykładzie poniżej.

|                  |                                                                                                    |                                                                                                    |                                                                                                    |                                                                                                    | -                                                                                                    |                                                                                                    | ×     |
|------------------|----------------------------------------------------------------------------------------------------|----------------------------------------------------------------------------------------------------|----------------------------------------------------------------------------------------------------|----------------------------------------------------------------------------------------------------|----------------------------------------------------------------------------------------------------|----------------------------------------------------------------------------------------------------|-------|
| Pomo <u>c</u>    |                                                                                                    |                                                                                                    |                                                                                                    |                                                                                                    |                                                                                                    |                                                                                                    |       |
| → ×              | ñ                                                                                                    |                                                                                                    |                                                                                                    |                                                                                                    |                                                                                                    |                                                                                                    |       |
| Przenieś Usuń    | Informacje                                                                                            |                                                                                                    |                                                                                                    |                                                                                                    |                                                                                                    |                                                                                                    |       |
| EDZ\             |                                                                                                    |                                                                                                    |                                                                                                    |                                                                                                    |                                                                                                    |                                                                                                    | ~     |
| Zmodyfikowany    | Utworzony                                                                                             | Komentarz                                                                                                    | Foldery                                                                                                    | Pliki                                                                                                    |                                                                                                    |                                                                                                    |       |
| 2018-03-30 13:56 | 2018-03-30 13:56                                                                                      |                                                                                                    |                                                                                                    |                                                                                                    |                                                                                                    |                                                                                                    |       |
| 2018-03-30 14:24 | 2018-03-30 14:24                                                                                      |                                                                                                    |                                                                                                    |                                                                                                    |                                                                                                    |                                                                                                    |       |
|                  |                                                                                                    |                                                                                                    |                                                                                                    |                                                                                                    |                                                                                                    |                                                                                                    |       |
|                  |                                                                                                    |                                                                                                    |                                                                                                    |                                                                                                    |                                                                                                    |                                                                                                    |       |
|                  |                                                                                                    |                                                                                                    |                                                                                                    |                                                                                                    |                                                                                                    |                                                                                                    |       |
|                  |                                                                                                    |                                                                                                    |                                                                                                    |                                                                                                    |                                                                                                    |                                                                                                    |       |
|                  |                                                                                                    |                                                                                                    |                                                                                                    |                                                                                                    |                                                                                                    |                                                                                                    |       |
|                  |                                                                                                    |                                                                                                    |                                                                                                    |                                                                                                    |                                                                                                    |                                                                                                    |       |
|                  | Pomo <u>c</u><br>Przenieś Usuń<br>EDZ\<br>r Zmodyfikowany 0<br>2018-03-30 13:56<br>2 2018-03-30 14:24 | Pomo <u>c</u><br>Przenieś Usuń Informacje<br>EDZ\<br>r Zmodyfikowany Utworzony<br>o 2018-03-30 13:56 2018-03-30 13:56<br>2 2018-03-30 14:24 2018-03-30 14:24 | Pomoc           Przenieś         X         Informacje           EDZ\         Informacje         EDZ\           r         Zmodyfikowany         Utworzony         Komentarz           0         2018-03-30         13:56         2018-03-30         13:56           2         2018-03-30         14:24         2018-03-30         14:24 | Pomo <u>c</u><br>Przenieś Usuń Linformacje<br>EDZ\<br>r Zmodyfikowany Utworzony Komentarz Foldery<br>2 2018-03-30 13:56 2018-03-30 13:56<br>2 2018-03-30 14:24 2018-03-30 14:24 | Pomo <u>c</u><br>Przenieś Usuń linformacje<br>EDZ\<br>r Zmodyfikowany Utworzony Komentarz Foldery Pliki<br>o 2018-03-30 13:56 2018-03-30 13:56<br>2 2018-03-30 14:24 2018-03-30 14:24 | Pomo <u>c</u> Przenieś Usuń linformacje  EDZ\  r Zmodyfikowany Utworzony Komentarz Foldery Pliki 2 2018-03-30 13:56 2018-03-30 13:56 2 2018-03-30 14:24 2018-03-30 14:24 | Pomoc |